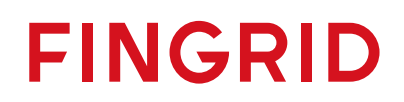

Reserve trading and information exchange - guidelines

1 (30)

15.10.2024

Public

# Table of Contents

| 1.  | Introduction                                   | 2  |
|-----|------------------------------------------------|----|
| 2.  | Market platforms – Fifty NMMS & Vaksi          | 3  |
| 3.1 | Nordic Market Management System (NMMS)         | 3  |
| 3.1 | .1 aFRR capacity bids to the NMMS platform     | 3  |
| 3.1 | .2 Results NMMS                                | 5  |
| 3.1 | .3 Fallback situations Fifty NMMS              | 6  |
| 3.2 | Vaksi                                          | 7  |
| 3.2 | .1 Contact information and troubleshooting     | 7  |
| 3.2 | .2 Logging in to Vaksi                         | 8  |
| 3.2 | .3 Submitting aFRR, FCR and FFR bids           | 9  |
| 3.2 | .4 mFRR energy and capacity bids               | 15 |
| 3.  | Activation                                     | 19 |
| 4.  | Reporting and invoicing                        | 22 |
| 4.1 | Reporting                                      | 22 |
| 4.1 | .1 Real-time reporting                         | 22 |
| 4.1 | .2 Reporting of FCR hourly market trades       | 24 |
| 4.1 | .3 Reporting of FFR trades                     | 25 |
| 4.1 | .4 Reporting and invoicing data of aFRR trades | 25 |
| 4.1 | .5 Reporting of mFRR energy bids and trades    | 25 |
| 4.1 | .6 Reporting of mFRR capacity market results   | 25 |
| 4.1 | .7 Reporting of balancing energy               | 25 |
| 4.1 | .8 FFR and FCR history data                    | 25 |
| 4.1 | .9 aFRR history data                           | 28 |
| 4.2 | Invoicing                                      | 29 |
| 4.2 | .1 Invoicing guide                             | 29 |
| 4.2 | .2 Reserve invoicing based on real-time data   | 29 |
| 4.3 | Undelivered reserve                            | 30 |

# 1. Introduction

The guidelines in this document contain specific information about how the information exchange with Fingrid on different reserve markets must be implemented.

The document contains information about bid submission to different reserve markets, receiving market results as well as instructions on how to implement real-time reporting among other things.

The main channels for information exchange between balancing service providers and Fingrid are:

- 1. ECP (Energy Communication Platform):
  - Bid submission, receiving market results, electronic activation for mFRR-bids
- 2. Vaksi User Interface:
  - Bid submission, receiving market results, electronic activation for mFRR-bids
- 3. EDI Messages:
  - Receiving market results, delivering reserve plans for yearly market
- 4. FEN / KoVa FEN network (ELCOM, ICCP or IEC 60870-5-104 protocol):
  - Real-time reporting
- 5. Web-reporting:
  - Real-time reporting

# 2. Market platforms – Fifty NMMS & Vaksi

The following platforms are used between Fingrid and Balance Service Providers in reserve trading:

|       |            |     |           |           | Reserve          | product        |                              |
|-------|------------|-----|-----------|-----------|------------------|----------------|------------------------------|
|       |            | FFR | FCR-<br>D | FCR-<br>N | aFRR<br>capacity | aFRR<br>energy | mFRR<br>capacity /<br>energy |
| orm   | Vaksi      | Х   | х         | х         |                  | x              | Х                            |
| Platf | Fifty NMMS |     |           |           | X                |                |                              |

# 2.1 Nordic Market Management System (NMMS)

NMMS is a platform developed by Fifty that is used on the aFRR capacity market. Fifty operates as a service provider for Fingrid.

Finnish balance service providers submit their aFRR bids primarily to the NMMS platform, except for fallback situations described in section 2.1.3.

• In these fallback situations aFRR bids are submitted manually through Vaksi.

Instructions and information about the aFRR capacity market are also available in the Nordic implementation guide: <u>https://nordicbalancingmodel.net/wp-content/uploads/2021/03/Implementation-Guide-aFRR-capacity-market-BSP\_v2.6.pdf</u>

Fingrid provides Fifty credentials to reserve market participants as part of the market joining process or upon request. Fingrid configures the reserve supplier's portfolio on the Fifty platform based on the information provided. The reserve supplier can also have a service provider configured on the platform.

# 2.1.1 aFRR capacity bids to the NMMS platform

#### Market design

- Daily auction D-1
- Bid submission possible from (GOT) D-7 at 00.00 (CET/CEST)
- Deadline for bid submission (GCT) D-1 at 7.30 (CET/CEST)
- Publication of market results in normal situation D-1 at 8.00 (CET/CEST)
- Publication of market results in fallback situation at the latest D-1 10.00 (CET/CEST)

#### **Bid rules**

- Bids are given per bidding zone, hour and direction.
- BSPs send bids to the NMMS-platform.
- A minimum volume for a bid is 1 MW. For an indivisible bid the bid's maximum volume is 50 MW or the tested maximum capacity of the portfolio, depending on which value is lower.
- BSPs may define a minimum acceptable purchase volume to their bid.
  - Example: bid 45 MW and minimum volume 20 MW.
- For block bids there is no limit on the number of hours. However, the volume must remain constant for all hours.
- Exclusive bids are bid combinations, where two bids are placed on the same hour and only one of them can be chosen. The bids may have different volume or price.

#### Bid submission to NMMS with electronic messages

It is possible to submit bids to NMMS platform through electronic messages using EDX.

- Detailed instructions for the messages are available in the implementation guide: <u>https://nordicbalancingmodel.net/wp-content/uploads/2021/03/Implementation-Guide-aFRR-capacity-market-BSP\_v2.6.pdf</u>
- More information about EDX from experts at Fingrid:
  - Antti Hyttinen, <u>firstname.lastname@fingrid.fi</u>, tel. +358 30 395 5353
  - Joonas Muikku, firstname.lastname@fingrid.fi, tel. +358 30 395 4324
  - Jussi Karttunen, <u>firstname.lastname@fingrid.fi</u>, tel. +358 30 395 4456

#### Bid submission to NMMS with user interface

It is also possible to submit bids on the NMMS platform manually through the user interface, or with Excel-import.

Manual bid submission is done under the main menu *aFRR Capacity Market*  $\rightarrow$  *Bid Entry*. Select a date for which the bids are entered and click "Create".

| Bid entry 2    | Auction data /         |                              |                              |                         |                             |                          |
|----------------|------------------------|------------------------------|------------------------------|-------------------------|-----------------------------|--------------------------|
| Day= 31.12.202 | 1 🖻 < >                | Bid zone ×FI                 | Direction All                |                         | BSP A//                     | Clear filters Clear data |
| Day 31.12.2021 | Open 24.12.2021 00:00: | 02 Close 30.12.2021 07:30:00 | Clearing 30.12.2021 09:10:00 | State Bidding gate open | Market aFRR Capacity Market | Create                   |

Select correct BSP, Bidding Zone (FI) and direction (Up or Down) and after that click "OK".

| Bid entry 2                          |                                               |                                             |                                                          |                  |                                     |
|--------------------------------------|-----------------------------------------------|---------------------------------------------|----------------------------------------------------------|------------------|-------------------------------------|
| Day• 31.12.2021 💼 < >                | Bid zone ×FI                                  | Direction All                               | BSP All                                                  | Clear filters    | Update data                         |
| Day 31.12.2021 Open 24.12.2021 00:00 | 02 Close 30.12.2021 07:30:00 Clearing 3       | 30.12.2021 09:10:00 State Bidding gate open | Market aFRR Capacity Market Create                       | Import Edit Expo | rt                                  |
| BSP Bid zone DIR Bid # Price [       | E/MW/h] Linked ID Excl. group Block Min. [MW] | Off<br>2 3 4 5 6 7 8 9 10                   | ered quantity per hour [MW]<br>11 12 13 14 15 16 17 18 1 | 9 20 21 22 23 24 | Rejected Reason Note Updated Bid ID |

To edit the price and volume of the bid, click on "Edit".

#### **Bid submission to NMMS with Excel-import**

Importing bids from Excel can be done under the menu *aFRR Capacity Market*  $\rightarrow$  *Bid Entry*. Select a date for which the bids are entered and click on "Import", and then select the correct file and click "Open".

The easiest way to create a ready template for bid submission is to create empty bid rows manually on the NMMS-platform and clicking "Export". After this, the downloaded Excel-file can be edited and imported afterwards with "Import".

| Bid entry aFRR Capacity Market / A | Auction data /          |                              |                              |                         |                             |                   |               |
|------------------------------------|-------------------------|------------------------------|------------------------------|-------------------------|-----------------------------|-------------------|---------------|
| Day* 02.01.2022                    | 2 🛋 < >                 | Bid zone × FI                | Direction A//                |                         | BSP A//                     | (S) Clear filters | 🗯 Update data |
| Day 02.01.2022                     | Open 26.12.2021 00:00:0 | O4 Close 01.01.2022 07:30:00 | Clearing 01.01.2022 09:10:00 | State Bidding gate open | Market aFRR Capacity Market | Create            |               |

## 2.1.2 Results NMMS

The results of the aFRR-auction can be viewed in two different places in the NMMS user interface:

#### 1. aFRR Capacity Market → Bid results

On this screen, you can see the originally offered volume (O-column, O = Offered) and the accepted volume (A-column, A = Accepted). Bids that have been accepted completely have a green background color. Partially accepted bids are colored yellow and rejected bids are orange.

| Drive Is (A MUCH) | Linked ID | Fuel ereur  | Disale | Min Issuel |   | 1 |   |   | 2 |   |   | 3 |   |   | 4 |   | 5 |   | 6 | 5 |   | 7   |    | 8  |   | 9   | 1  | 0  | 1 |
|-------------------|-----------|-------------|--------|------------|---|---|---|---|---|---|---|---|---|---|---|---|---|---|---|---|---|-----|----|----|---|-----|----|----|---|
| Price [€/MW/n]    | Linked ID | Exci. group | BIOCK  | Min. [WW]  | 0 |   | Α | 0 |   | Α | 0 | A |   | 0 | A | 0 | Α |   | 0 | Α | 0 | Α   | 0  | A  | 0 | A   | 0  | Α  | 0 |
|                   |           |             |        |            |   |   | 0 |   |   | 0 |   |   | 0 |   | 0 |   |   | 0 |   | 0 |   | 0   |    | 0  |   | 0   |    | 0  |   |
|                   |           |             |        |            |   |   | 0 |   |   | 0 |   |   | 0 |   | 0 |   |   | 0 |   | 0 |   | 0   |    | 0  |   | 0   |    | 0  |   |
| 10,00             |           |             | - 1    |            | 4 | 4 | 4 |   | 4 | 0 | 4 | 4 | 0 | 4 | 0 | 4 | 4 | 0 | 4 | 4 | 4 | 4 4 | 4  | 4  |   | 4 4 | 4  | 4  | 4 |
| 20,00             |           |             | -      |            | 3 | 3 | 3 |   | 3 | 0 | 1 | 3 | 0 | 3 | 0 |   | 3 | 0 | 3 | 3 |   | 3 3 | 3  | 3  |   | 3 3 | 3  | 3  | 3 |
| 72,00             |           |             | -11    | 0          |   |   |   |   |   |   |   |   |   |   |   |   |   |   |   |   |   |     |    |    |   |     |    |    |   |
| 72,00             |           |             | -      | 0          |   |   |   |   |   |   |   |   |   |   |   |   |   |   |   |   |   |     |    |    |   |     |    |    |   |
| 74,00             |           |             | -      | 0          |   |   |   |   |   |   |   |   |   |   |   |   |   |   |   |   |   |     |    |    |   |     |    |    |   |
| 76,00             |           |             | - 1    | 0          |   |   |   |   |   |   |   |   |   |   |   |   |   |   |   |   |   |     | 45 | 45 |   |     |    |    |   |
| 77,00             |           |             |        | 0          |   |   |   |   |   |   |   |   |   |   |   |   |   |   |   |   |   |     |    |    |   |     | 56 | 53 |   |
| 77,00             |           |             | -      | 0          |   |   |   |   |   |   |   |   |   |   |   |   |   |   |   |   |   |     |    |    |   |     |    |    |   |

#### 2. aFRR Capacity Market → Accepted bids

On this screen, you can only see the accepted volume. Bids that have been accepted completely have a green background color. Partially accepted bids are colored yellow and rejected bids are orange.

| Dring IE (MW)  | h] Linkod ID | Eval aroun  | Diack | Min [MM]     |   |   |   |   |   |    |   |    |   |    |    |
|----------------|--------------|-------------|-------|--------------|---|---|---|---|---|----|---|----|---|----|----|
| Flice (e/ WWV/ | nj Linked iD | Exci. group | BIUCK | WITH, [WIVY] | 1 | 2 | 3 | 4 | 5 | 6  | 7 | 8  | 9 | 10 | 11 |
|                |              |             |       |              | 0 | 0 | 0 | 0 | 0 | 0  | 0 | 0  | 0 | 0  | 0  |
|                |              |             |       |              | 0 | 0 | 0 | 0 | 0 | 0  | 0 | 0  | 0 | 0  | 0  |
| 10,            | 00           |             | -     |              | 4 | 0 | 0 | 0 | 0 | -4 | 4 | 4  | 4 | -4 | 4  |
| 20,            | 00           |             | -     |              | 3 | 0 | 0 | 0 | 0 | 3  | 3 | 3  | 3 | 3  | 3  |
| 72,            | 00           |             | -     | 0            |   |   |   |   |   |    |   |    |   |    |    |
| 72,            | 00           |             | - 1   | 0            |   |   |   |   |   |    |   |    |   |    |    |
| 74,            | 00           |             | -     | 0            |   |   |   |   |   |    |   |    |   |    |    |
| 76,            | 00           |             | -     | 0            |   |   |   |   |   |    |   | 45 |   |    |    |
| 77,            | 00           |             | - 1   | 0            | 1 |   |   |   |   |    |   |    |   | 53 |    |
|                |              |             |       |              |   |   |   |   |   |    |   |    |   |    | -  |

Additionally, a general view of every auction can be viewed on the screen aFRR Capacity Market  $\rightarrow$  Market totals:

- Accepted volumes per bidding zone
- Marginal prices per hour and bidding zone
- The overall cost of each auction
- Results are also published in NUCS and on the ENTSO-E Transparency platform.
- aFRR capacity procurement volumes and marginal prices are available from Fingrid's Open Data website.

## 2.1.3 Fallback situations Fifty NMMS

Fingrid's contact persons:

- Office hours Joonas Muikku, tel. +358 30 395 4324
  - On standby Antti Hyttinen, tel. +358 30 3955353
- Outside of office hours: Main grid control center, tel. +358 30 395 4210

Fingrid informs about upcoming outages and detected issues as the situation requires via email/phone.

A fallback means a situation, where the NMMS is not working correctly either completely or partially. In fallbacks 1 and 2 submitting bids is done through Vaksi. There are three main fallback scenarios that have been considered:

- 1. NMMS does not close the bidding gate correctly at 7.30 CET/CEST (Fallback 1)
- 2. NMMS is unable to calculate a result for the auction (Fallback 2)
- 3. NMMS is unable to publish the results of an auction (Fallback 3)

#### Fallback 1

In this scenario, NMMS fails to receive bids and/or close the bidding gate correctly at 7.30 (CET/CEST).

- Knowledge of the fallback is received by 7.35 (CET/CEST) at the latest.
- Fingrid's operator asks BSPs (by phone or other means) to submit their aFRR bids for the next day into the VAKSI system.
  - Submitting the bids into Vaksi is done manually through Vaksi. (see <u>2.2.3</u>)
- Time for submitting bids is given at the operator's discretion
- The auction for the next day is ran in Vaksi and the results are distributed through EDImessage or Vaksi.

#### Fallback 2

In this scenario, NMMS fails to clear the market and calculate the accepted bids for the next day.

- Knowledge of the fallback is received by 8:45 (CET/CEST) at the latest.
- Fingrid's operator asks BSPs (by phone or other means) to submit their aFRR bids for the next day into the VAKSI system.

- Submitting the bids into Vaksi is done manually through Vaksi. (see <u>2.2.3</u>).
- Time for submitting bids is given at the operator's discretion
- The auction for the next day is ran in Vaksi and the results are distributed through EDImessage or Vaksi.

# Fallback 3

In this scenario, NMMS cannot publish the market results for the next day

- Knowledge of the fallback is received by 9.00 (CET/CEST) at the latest.
- Fingrid's operator will distribute the auction results to BSPs via email. The email contains the following files:
  - Excel sheet with the information about the accepted bids. The format of the excel sheet is similar to the user interface of NMMS after the results are published
  - XML files that the BSP would have received via EDX in a normal situation.

The results are distributed to BSPs as soon as possible after the fallback has become apparent.

# 2.2 Vaksi

Vaksi is an internet-based application for the management of the commercial data of the power system.

Balancing service providers must submit their IP address or addresses, which will be used to access Vaksi, to Fingrid in advance. Both individual addresses and a joint address for the entire company configured with e.g. NAT are accepted. Access to Vaksi is only granted to the submitted addresses.

Fingrid provides the login IDs, usernames and passwords to access Vaksi.

- The login IDs are company-specific.
- The password must be changed in the Vaksi settings. The password is
- Users must change their password in the settings menu in Vaksi. The password is valid for one year at a time, but it is recommended to renew it every 6 months. The password can be renewed from Vaksi's settings or <u>Fingrid's self service portal</u> (https://itsepalvelu.fingrid.fi). No reminder message for updating the password will be sent.

One or more market parties can be assigned to a single user ID.

- Vaksi's reserve product specific displays are opened only for participants participating in those markets.
- One party can be configured for more than one user ID (such as service provider and owner), but the balancing bids orders are only delivered to one user.

# 2.2.1 Contact information and troubleshooting

Fingrid's Vaksi contact persons:

- Office hours Antti Hyttinen, <u>etunimi.sukunimi@fingrid.fi</u>, tel. +358 30 395 5353
  - On standby Juha Seppinen, <u>etunimi.sukunimi@fingrid.fi</u>, tel. +358 30 395 5172
- Outside of office hours Main grid control center, tel. +358 30 395 4210.

Fingrid informs about upcoming outages and detected issues on Vaksi's front page and by email/phone if necessary.

If Vaksi is down, balancing and reserve bids may be submitted by email/phone.

#### 2.2.2 Logging in to Vaksi

#### https://balancing.fingrid.fi

|   | Fingrid VAKSI<br>VAKSI System<br>VUSI TUOTANITO |  |
|---|-------------------------------------------------|--|
|   | Username                                        |  |
|   | Password                                        |  |
|   | English - Login                                 |  |
| 4 |                                                 |  |

#### Purpose

• User identification and system login.

## Functions

- Username: Enter your username
- Password: Enter your password, this is case sensitive
- Login: Launches user authentication and login

**Note!** The Vaksi application is recommended to be used with the Chrome browser, or alternatively, with Firefox.

#### Fingrid Oyj PROD PROD

#### Front page

- After logging in, you will be taken to Vaksi's front page.
- Fingrid announces news, such as downtimes and updates, on the front page.
- You can choose functions from the top menu.
- The mFRR menu is only visible to mFRR parties, aFRR menu for aFRR parties and the Reserves menu for FCR / FFR parties.

# Vaksi front page and functions

#### 8

- The content of the submenu that opens from the Reserve bids menu depends on predetermined specifications made to the reserve party.
- To exit VAKSI, click your username in the top right corner and Logout.

## Windows and views

- Screens open either in a new tab or to the same window depending on how the action was launched and on the menu parameters.
- When a screen opens in a new tab, the Vaksi front page will remain open on the background, allowing you to open other screens from it.
- When the screen opens in the same window, the new screen replaces the contents of the previous page. However, the top menu will still be available.
- Note! Avoid using your browser's Back button.

#### Favourite and home screens

- user specific favourite and home screens can be accessed quickly from the top-left corner of the front page of Vaksi.
- To add a screen to your favourites, click the star icon on the top-right corner of the screen in question ▲. To set a screen as your home screen, click the triangle icon on the top-right corner of the screen ▶ . To undo your selection, click the icon again.

# 2.2.3 Submitting aFRR, FCR and FFR bids

#### aFRR, FCR and FFR markets bid submission

Submitting aFRR capacity bids to Vaksi is only enabled in case of fallbacks 1 and 2 of NMMS platform. In these cases, bids are entered using the: *aFRR reserve bid input* screen.

aFRR energy market bidding in VAKSI:

- 1. XML message via ECP network
- 2. Vaksi user intefrace via the aFRR menu:
  - aFRR energy market 15Min  $\rightarrow$  aFRR energy market bidding

There are two ways to submit FCR and FFR bids into the Vaksi database and delete

or adjust already submitted bids:

- 1. XML message via ECP network
- 2. Vaksi user interface via the Reserve menu:
  - Reserve products and their corresponding screens from Reserve bid menus:
    - FCR: Reserves  $\rightarrow$  FCR order  $\rightarrow$  Reserve bid input
    - FFR: Reserves → FFR → FFR reserve bid input

#### Message-based delivery of bids and trades

The transfer of bids and trades as XML messages between Vaksi and balancing service providers is done via the ECP network based on the MADES communication standard.

- MADES (MArket Data Exchange Standard) is the communication standard of ENTSO-E. It ensures that messages can only be read by the intended recipient.
- ECP (Energy Communication Platform) is an implementation of the MADES standard.
  - Balancing service providers must set up an ECP endpoint on their servers and register in Fingrid's ECP network.
  - The enterprise application of balancing service providers communicates with its own ECP endpoint using the MADES API.
  - The ECP endpoint transfers files to Fingrid's endpoint via Fingrid's ECP broker.

For more information about ECP, please visit <u>https://ediel.org/nordic-ecp-edx-group-nex/market-actor-onboarding/</u>

XML messages are based on the ENTSO-E's ERRP or CIM message standards.

<u>https://www.entsoe.eu/publications/electronic-data-interchange-edi-library/</u>

More detailed implementation instructions are available:

- <u>https://www.fingrid.fi/en/electricity-market/reserves\_and\_balancing/reserve-trading-and-information-exchange/</u>
- <u>https://www.fingrid.fi/en/electricity-market/reserves\_and\_balancing/reserve-trading-and-information-exchange/ecp-messaging2/</u>

ECP installation support from Fingrid:

• ecp.support@fingrid.fi

#### **Bid submission through ECP**

When using ECP, Vaksi user interface still works as a back-up system. Reserve party is obligated to check the status of bids in Vaksi if:

- Reserve party does not receive acknowledgement message after submitting bid via ECP.
- The market results received via ECP do not match the submitted bids in reserve party's system.

In addition to submitting bids, ECP can be used for:

- Reporting FFR, FCR-N, FCR-D up and FCR-D down trades as product-specific hourly sums for the reserve party and bid specific trades to the balance service provider.
- mFRR trades i.e. electronic activation of mFRR.

| xml version="1.0"? < ReserveBidDocument xmlns="urn:entsoe.eu:wgedi:errp:reservebiddocument:5:0" xmlns:xsd="http://www.wiinstance">>   CocumentIdentification v="TESTBSPFCR201909271508"/>                                                                                                    | /3.org/2001/XMLSchema" xmlns:xsl="http://www.w3.org/2001/XMLSchema- |
|----------------------------------------------------------------------------------------------------|---------------------------------------------------------------------|
| <documenttype y="A24"></documenttype><br><processtype y="A24"></processtype><br><senderfloettification codingscheme="A01" y="44X-DummyBSP100"></senderfloettification><br><senderrole y="A12"></senderrole><br><benderdentification codingscheme="A01" y="10Y1001A1001A2564"></benderdentification>                                    | Code for frequency controlled reserves (primary reserve)            |
| <pre><receiver.add =="" all=""></receiver.add> <receiver.add =="" all=""></receiver.add> </pre> Creation Date Time v="2019-09-27T12:25:0327/> <reservebidtimeinterval v="2019-09-28T14:02/2019-09-28T16:002"></reservebidtimeinterval> Company v= 100FF1U* codingScheme="A01"/>  SubjectParty v= 44X-DummyBSP100* codingScheme="A01"/> | Message <u>time interval</u>                                        |
| <pre><subjective v="A12"></subjective>  </pre> < ReserveBidTimeSeries> <reservebidtimeseries> <autionidentification v="CR"></autionidentification> <th>Code for FCR-N market</th></reservebidtimeseries>                                                                                                    | Code for FCR-N market                                               |
| <currency v="EUR"></currency><br><measureunitprice v="MAW"></measureunitprice><br><divisible 0"="" v="A01'/&gt;&lt;br&gt;&lt;LinkedBiddentification v="></divisible><br><Divisible v='0"/>                                                                                                    |                                                                     |
| <pre>&lt; blockbid v= AU2 /&gt; &lt; ReserveObject v="RO_TESTBSP1" codingScheme="NFI"/&gt; &lt; Direction v="A03"/&gt; </pre>                                                                                                    | Regulation Object -field from Vaksi Web                             |
| <pre>&lt; <period>         <pre>&lt; <period>         <pre>&lt; <period>         <pre>&lt; <period>         <pre>&lt; <timeinterval v="2019-09-28T14:00Z/2019-09-28T15:00Z"></timeinterval>         <pre><pre></pre></pre></pre></period></pre></period></pre></period></pre></period></pre>                                           | Time interval for single bid (always one hour for FCR-markets)      |
| - <interval></interval>                                                                                                    | Offered volume of the bid<br>Price of the bid                       |

Example of an XML message (FCR-N bid)

#### Submitting reserve bids with user interface

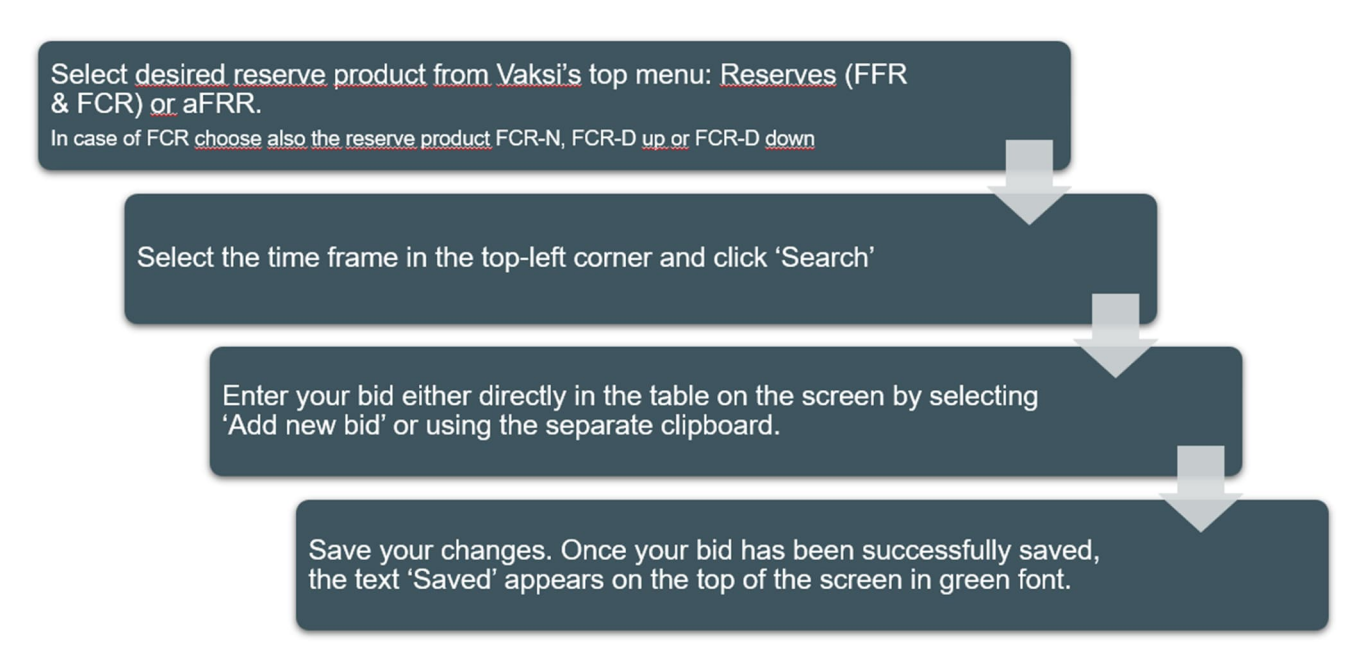

Submitting aFRR, FCR and FFR bids

|               | Deadline for submitting, editing and deleting bids (GCT) | The earliest possible entry time for new bids (GOT) |
|---------------|----------------------------------------------------------|-----------------------------------------------------|
| aFRR capacity | 08:30 (EET/EEST) for the next<br>CET/CEST day            | 7 days from the entry time                          |
| aFRR energy   | 25 minutes before the time of use                        | 7 days from the entry time                          |
| FCR           | 18:30 (EET/EEST) for the next<br>CET/CEST day            | 31 days from the entry time                         |
| FFR           | 18:00 (EET/EEST) for the next<br>CET/CEST day            | 31 days from the entry time                         |

Deadlines for aFRR, FCR ja FFR bids

# Bid details for aFRR, FCR and FFR in VAKSI

# FCR hourly market bids

Required information:

- Time: date and hour (hour start time, EET/EEST)
- Volume (MW): volume of the bid to the nearest 100 kW
  - Minimum bid capacities: FCR-N 100 kW, FCR-D 1 MW
  - Maximum capacities for single bid: FCR-N 5 MW, FCR-D 10 MW
- Price (€/MW,h): the offered sum in EUR
- For FCR-D bids regulation method (Dynamic, Static)

Optional information:

- For FCR-D up bid, type (consumption, production, aggregated)
- Regulating object for FCR-N bids: the predefined regulating objects allowed for a reserve party
  will show in the drop-down menu when selecting 'Add new bid'. If there is anything missing from
  the regulating object -list menu, please contact Fingrid. The plant name contains information
  about the balance responsible party and balance of the resource. Multiple resources can be
  aggregated into a single bid.

# FCR yearly market plans

Binding plans must be submitted no later than 18:00 (EET/EEST) for the next day.

The yearly market plans must be sent to Fingrid electronically using the identifier FI\_party\_FCRN/FCRD/FCRD\_ALAS\_SUUN.

- FCRD = frequency containment reserve for disturbances up (FCR-D up).
- FCRN = frequency containment reserve for normal operation. (FCR-N)
- FCRD\_ALAS = frequency containment reserve for disturbances down (FCR-D down).
- party = party ID, such as Fingrid = FG.

EDI message, DELFOR messaging.

The hourly volumes are submitted for the hours of a day in the CET/CEST time zone in MW. One series per party, a sum of all reserve objects. The volume is at most the current reserve contract yearly market appendix 4 agreement volume.

#### FFR bids

Required information:

- Time: date and hour (hour start time, EET/EEST)
- Volume (MW): volume of the bid to the nearest 100 kW, minimum bid capacity is 1 MW. Maximum capacity 10 MW per bid
- Price (€/MW,h): The price of the FFR bid in EUR
- Type: Aggregated, Consumption, Production

Optional details which are only added to combination bids:

- Combination bid: empty, FCR-D up hourly market, FCR-D up annual plan, FCR-N hourly market, FCR-N annual plan
- Way of regulation: Dynamic, Static. Regulation method of an FCR-D up bid
- Price of the combination bid: FCR-D up & FCR-N hourly market combination bid price in EUR. If left empty, the price is the same as the FFR price.

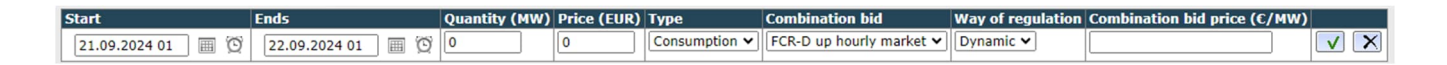

#### FFR combination bids

FCR-D up and FCR-N hourly market combination bids can be viewed in the FCR bids and trades reporting screen after the FFR procurement has been made and the deadline for submitting FCR bids has expired. Fingrid must be notified before leaving the first combination bid.

- The FFR trades of a combination bid are reported in the FFR bids and trades search screen
  - Also includes the FCR-D and FCR-N annual plan component of a combination bid
- FCR-D and FCR-N hourly market trades of a combination bid are reported in the FCR bids and trades screen

The FCR component of a combination bid cannot be adjusted after the deadline for submitting FFR bids has expired.

| Тууррі      | Osapuoli | Alkaa            | Päättyy | Teho | Hinta | Тууррі     | Yhdistelmätarjous           | Yhdistelmätarjouksen säätötapa | Yhdistelmätarjouksen hinta (€/MW) | Tarjoustunnus |
|-------------|----------|------------------|---------|------|-------|------------|-----------------------------|--------------------------------|-----------------------------------|---------------|
| FFR tarjous | TESTI2   | 21.05.2024 01:00 | 02:00   | 5,0  | 10,00 | Kulutus    | FCR-D ylös tuntimarkkina    | Staattinen                     | 15,00                             |               |
| FFR tarjous | TESTI2   | 21.05.2024 02:00 | 03:00   | 5,0  | 10,00 | Kulutus    | FCR-D ylös tuntimarkkina    | Dynaaminen                     | 15,00                             |               |
| FFR tarjous | TESTI2   | 21.05.2024 03:00 | 04:00   | 5,0  | 11,00 | Kulutus    | FCR-D ylös vuosisuunnitelma |                                | 15,00                             |               |
| FFR tarjous | TESTI2   | 21.05.2024 04:00 | 05:00   | 5,0  | 11,00 | Aggregoitu | FCR-N tuntimarkkina         |                                | 15,00                             |               |
| FFR tarjous | TESTI2   | 21.05.2024 05:00 | 06:00   | 5,0  | 12,00 | Aggregoitu | FCR-N vuosimarkkina         |                                |                                   |               |

#### aFRR energy bids

All approved aFRR capacity bids in Fifty NMMS platform obligate to submit a corresponding number of aFRR energy offers in Vaksi.

Required information:

- Time: date and hour (hour start time, EET/EEST)
- Volume (MW): volume of the bid to the nearest 1 MW
  - Positive value for aFRR up bids
  - Negative value for aFRR down bids

#### Transfer of aFRR obligation

Before transferring an aFRR obligation to another BSP, a BSP must determine an obligation transfer pair to themselves and inform Fingrid. The obligation can only be transferred to another BSP if:

- the obligation transfer pair has been predetermined and approved by Fingrid,
- the aFRR procurement has occurred,
- there is at least one hour before the corresponding Market time unit.

After both BSP-parties have approved the transfer of the reserve obligation from one BSP to another, they must notify Fingrid and correct their reserve obligations in Vaksi's "aFRR Velvoitteen siirto" – screen.

After all the requirements are fulfilled, and the BSPs' reserve obligations correction columns match, the assignment of an aFRR reserve obligation to another BSP will be approved.

aFRR capacity market bids (backup solution)

Required information:

- Time: date and hour (hour start time, EET/EEST)
- Volume (MW): volume of the bid to the nearest 1 MW
  - Minimum bid volume: 1 MW
  - Maximum bid volume: 50 MW
- Price (€/MW,h): The price of the bid in EUR
- Production type: Heat (Lämpö) or Hydro (Vesi)

The bids submitted to Vaksi are fully divisible.

Block bids and exclusive bids are not possible.

## 2.2.4 mFRR energy and capacity bids

#### Submitting mFRR energy bids

There are two ways to submit mFRR energy bids into the Vaksi database and delete or edit already submitted bids:

- 1. XML messages via the ECP network
- 2. Via Vaksi interface. Under mFRR section, "mFRR bid input" screen.
  - "Add new bid": a table opens to the top of the screen that can be used to submit individual bids or the same bid for longer time. Similarly, as with FCR and FFR bids (see section <u>2.2.3</u> *Bid submission through ECP*).

Deadlines for submitting bids

- Offers must be submitted, and they can be edited/deleted no later than 45 minutes before the beginning of the hour in question. If there is a failure in the resource after this deadline, the BSP must contact Fingrid control center in order to delete the bid.
- Bids may be submitted for a maximum of 31 days from the time of submitting the bid.

#### Submitting mFRR energy bids with Vaksi interface

- 1. Select the time frame in the top-left corner and click 'Search'
- 2. Enter your bid either directly in the table on the screen by selecting 'Add new bid' or using the separate clipboard.
  - "Add new bid': A table opens at the top of the screen where you can submit individual bids or the same bid but for a longer period of time
  - Clipboard: We recommend using the clipboard to submit more complex bids because the necessary data can be copied to the clipboard for example from an Excel spreadsheet. The clipboard requires standard bid information, but the data in the reserve and aggregation fields is given in numbers. The data must be tab delimited, but you can also use a semicolon or comma. After adding your bids to the clipboard, export your data to the table by selecting 'Export to table'.
- 3. Save your changes. Once your bid has been successfully saved, the text 'Saved' appears on the top of the screen in green font. Saved bids are in black font if the bid in question is not a reserve bid, which are highlighted in red font.

#### Details of mFRR energy bid

Required information:

- *Time*: date and hour (hour start time, EET/EEST)
- *Volume (MW)*: volume of the bid in full megawatts; in downward balancing bids, the volume is negative.
- Price (EUR): the price of the bid in EUR. Maximum price of a regulation bid is 10 000 €/MWh and minimum -10 000 €/MWh.
- Power station: To see the pre-defined power stations determined for a BSP in the 'Power station' drop-down menu, select 'Add new bid'. If there are deficiencies or changes needed in the list, contact Fingrid. The power station name contains information about the balance responsible party of the resource.

- Other information required for bids includes location and balance (consumption/production). These are defined in the power station list and are not needed to be added to the bid separately. The location and balance are displayed as part of the bid on the mFRR energy bids and trades screen and the bids and trades reporting screen.
- BSPs can submit maximum of 5 under 5 MW bids for up- and down-regulation per hour (total of 10 under 5 MW bids per hour).

Optional details, with further instructions below:

- Aggregation
- Reserve

#### Aggregated regulation bids

The bids must be entered separately for each power station name, and they must be given the same combination number in the aggregation field. The numbers are intended to separate bids with different prices, and they are used sequentially. On the clipboard, the numbers 1-10 correspond to the aggregation combinations.

| Tarjoukset / TESTI2 Kohdejakso: 17.03.2017 00 - 17.03.2017 01 |                 |                       |             |         |              |  |                    |  |  |  |  |
|---------------------------------------------------------------|-----------------|-----------------------|-------------|---------|--------------|--|--------------------|--|--|--|--|
| Talleta 📑 Tulosta Leikepöytä                                  | M55-5 (AMV)     | Hists (Eur)           | Laitar      | Poconvi | Aggregolati  |  | Lisää uusi tarjous |  |  |  |  |
| 17.03.2017 00                                                 | Madra (MW)<br>5 | Finita (EUF)<br>50,00 | Kulutus_FG  | Reservi | Aggregoitu 1 |  | Î                  |  |  |  |  |
|                                                               | 5               | 50,00                 | Tuotanto_FG |         | Aggregoitu 1 |  |                    |  |  |  |  |

• The aggregated bids are displayed on the 'Bids and trades' page as upper level sum bids, and partial bids can be viewed by clicking an upper level bid.

| Säätötarjoukset ja kaupat Kohdejakso: 17:03:2017 00 - 17:03:2017 01                                                                             |              |       |    |          |            |       |              |            |   |      | VAKSI 16.0   | 3.2017 13:51 | 0       |        |        |        |   |
|----------------------------------------------------------------------------------------------------|--------------|-------|----|----------|------------|-------|--------------|------------|---|------|--------------|--------------|---------|--------|--------|--------|---|
| 😰 Tulosta Laheta Raportonia Osapuolet Aktivo uudestaan 😰 Suije Paivämaara: 17.03.2017 00 🗐 <table-cell> 🖧 Hac 🗌 Automaattipäivitys</table-cell> |              |       |    |          |            |       |              |            |   |      | ELSPOT 0 Eur |              |         |        |        |        |   |
|                                                                                                    | Kumuloitu MW | Eur   | MW | Tarjoaja | Tase       | Alue  | Laitos       | Aktivointi |   | Teho | Alkaa        | Päättyy      | Energia | Тууррі | Laitos | Selite |   |
| Ylös                                                                                                    | 10           | 50,00 | 10 | TESTI2   | Aggregoitu | Etelä | Aggregoitu 1 |            |   |      |              |              |         |        |        |        | 3 |
|                                                                                                    |              | 50,00 | 5  | 5 TESTI2 | Kulutus    | Etelä | Kulutus_FG   |            | 2 |      |              |              |         |        |        |        |   |
|                                                                                                    |              | 50,00 | 5  | 5 TESTI2 | Tuotanto   | Etela | Tuotanto_FG  |            |   |      |              |              |         |        |        |        |   |

• If Fingrid orders only a part of an aggregated bid, the trades are concluded for all partial bids in proportion to their bid sizes. A residual bid is identified by adding the letter A at the end of the name.

#### Seperation of reserve bids

Reserve power plant bids must be separated into reserve bids when submitting a bid. These bids are used after the voluntary mFRR energy bids and mFRR energy bids resulting from the capacity market. They are highlighted in red font.

Reserve field of the table is selected to Reserve power plant or number 2 is entered to the clipboard.

If you are submitting a standard mFRR energy bid or mFRR energy bids resulting from the capacity market, leave the Reserve field empty or enter 0.

#### Example of submitting a mFRR energy bid

|               |                |                   | Я                       | Reserve bid    |              |
|---------------|----------------|-------------------|-------------------------|----------------|--------------|
|               | Norm           | al regulation bid |                         |                |              |
| Aika          | Määrä (MW)     | Hinta (Eur)       | Laitos                  | Reservi        | Aggregointi  |
| 20.08.2022 00 | 10,0           | 50,00             | Powerplantgroup1_DUMMY  |                |              |
| 20.08.2022 01 | 10,0           | 50,00             | Powerplantgroup1_DUMMY  | Varavoima      |              |
| 20.08.2022 02 | 10,0           | 50,00             | Powerplantgroup1_DUMMY  |                | Aggregoitu 1 |
|               | 10,0           | 50,00             | Powerplantgroup1_DUMMY  |                | Aggregoitu 1 |
| 20.08.2022 03 | 50,0           | 50,00             | Consumptionplant2_DUMMY |                |              |
|               | 1              |                   | Aggregated              | regulation bid | ]            |
| Same view on  | the clipboard: |                   |                         |                |              |

| PP.KK.VVVV T  | T <ta< th=""><th>ь&gt;м</th><th>äärä (MW)<tab>Hinta (Eur)&lt;</tab></th><th>tab&gt;</th><th>Laitos<tab>Reservi<tab>Aggregointi</tab></tab></th></ta<> | ь>м | äärä (MW) <tab>Hinta (Eur)&lt;</tab> | tab> | Laitos <tab>Reservi<tab>Aggregointi</tab></tab> |
|---------------|----------------------------------------------------------------------------------------------------|-----|--------------------------------------|------|-------------------------------------------------|
| 20.08.2022 00 | 10                                                                                                    | 50  | Powerplantgroup1_DUMMY 0             | 0    |                                                 |
| 20.08.2022 01 | 10                                                                                                    | 50  | Powerplantgroup1_DUMMY 2             | 0    |                                                 |
| 20.08.2022 02 | 10                                                                                                    | 50  | Powerplantgroup1_DUMMY 0             | 1    |                                                 |
| 20.08.2022 02 | 10                                                                                                    | 50  | Powerplantgroup1_DUMMY 0             | 1    |                                                 |
| 20.08.2022 03 | 50                                                                                                    | 50  | Consumptionplant2_DUMMY              | 0    | 0                                               |

#### Deleting an mFRR energy bid

To delete an individual bid, click the recycle bin icon in the data entry table:

- The bid is then shown with strikethrough in the table.
- Save your changes.

If you need to delete more than one bid, we recommend using the clipboard:

- Select the time frame from which you want to delete bids.
- Select clipboard.
- Clear the clipboard but leave date and hour. If the date and time are not left, no changes will be made to the bid even after saving.
- Select 'Export to table' and save.

#### mFRR capacity market

#### Submitting mFRR capacity bid

BSPs can enter, edit and delete bids manually in Vaksi under the menu:

• mFRR  $\rightarrow$  Hourly markets  $\rightarrow$  mFRR capacity bid input

Time limits for bid submission

- Bids must be submitted before 9.30 (EET/EEST) for the next CET/CEST day.
- Bids may be submitted for a maximum of 31 days from the time of submitting the bid.

#### Details of mFRR capacity bid

- Direction (up/down)
- Regulation area (North/Central/South)
- Hour
- Price (€/MW,h), between 0,01 10 000 €
- Volume (MW), 1 MW resolution
  - Minimum bid size is 1 MW and maximum bid size is 50 MW

 More information about the details of capacity bids can be found from the mFRR capacity market implementation guide: <u>https://www.fingrid.fi/globalassets/dokumentit/fi/sahkomarkkinat/reservit/implementation-guide-</u> <u>mfrr-capacity-market.pdf</u>

# 3. Activation

# Activation

For frequency containment reserve for normal operation (FCR-N), frequency containment reserve for disturbances (FCR-D up & FCR-D down) and fast frequency reserve (FFR), the regulation is autonomous and based on the local frequency measurement.

Fingrid issues the aFRR activation signal through the ELCOM or ICCP protocol, which requires access to the FEN/KoVa FEN network.

In the mFRR energy market, Fingrid orders bids electronically or by phone call.

- An electronic order is placed through an XML message via ECP path using the MADES data exchange standard (MADES = MArket Data Exchange Standard) or on the Elcom or ICCP signal sent by Fingrid. The reserve provider must generate an alert in their systems for this.
- For electronic orders, the minimum bid volume is 1 MW. For other orders, the minimum volume is 5 MW.
- An electronic order is required for mFRR energy bids acquired through the mFRR capacity market.

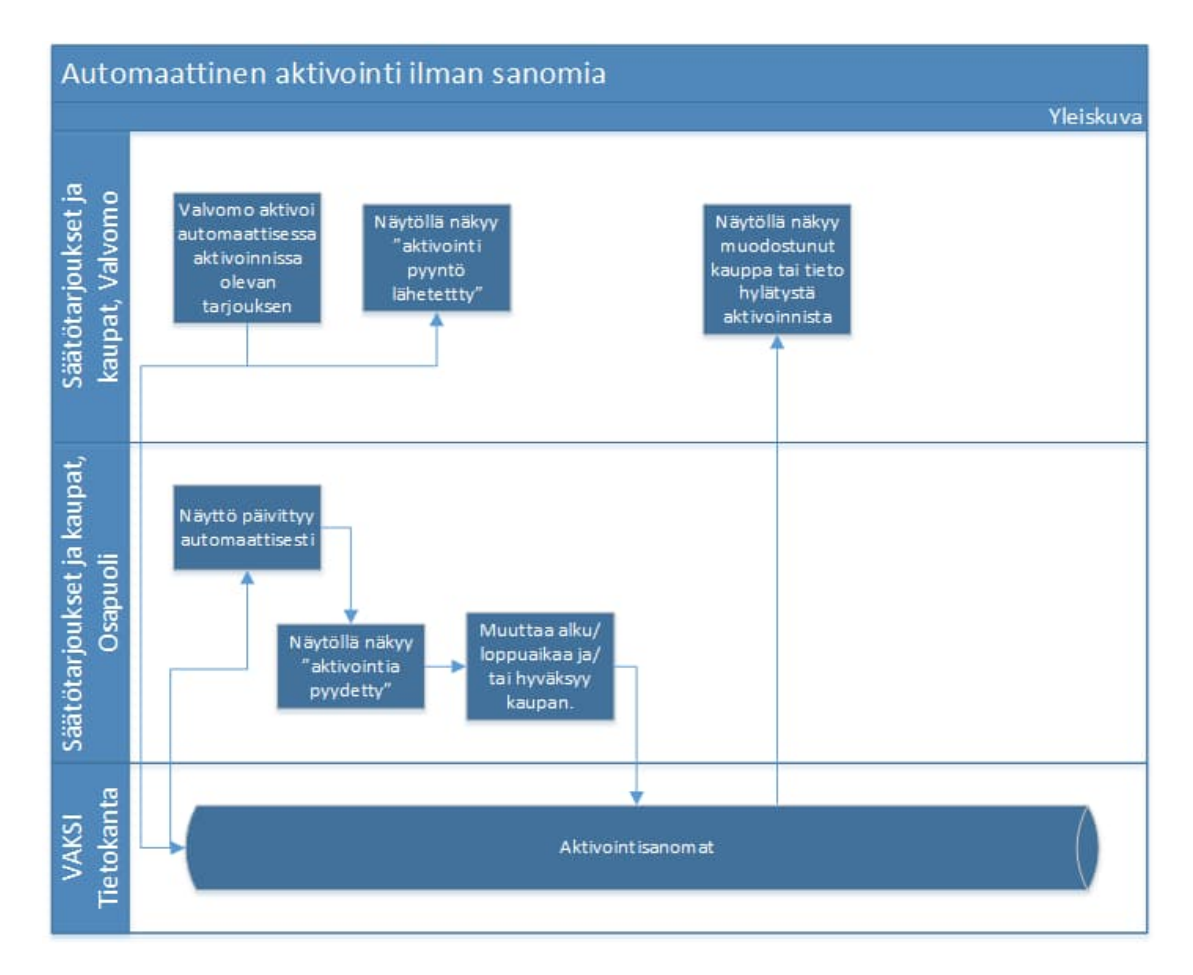

## Electronic ordering of mFRR energy bids using Elcom- or ICCP-signal

- A party can see an order in the regulation energy market in Vaksi.
- The order is accepted in Vaksi.

- It is not possible to create an alert for an order in Vaksi.
- Alerts can be issued to parties using Elcom or ICCP signal for e.g. in the operational control system or operational support system.

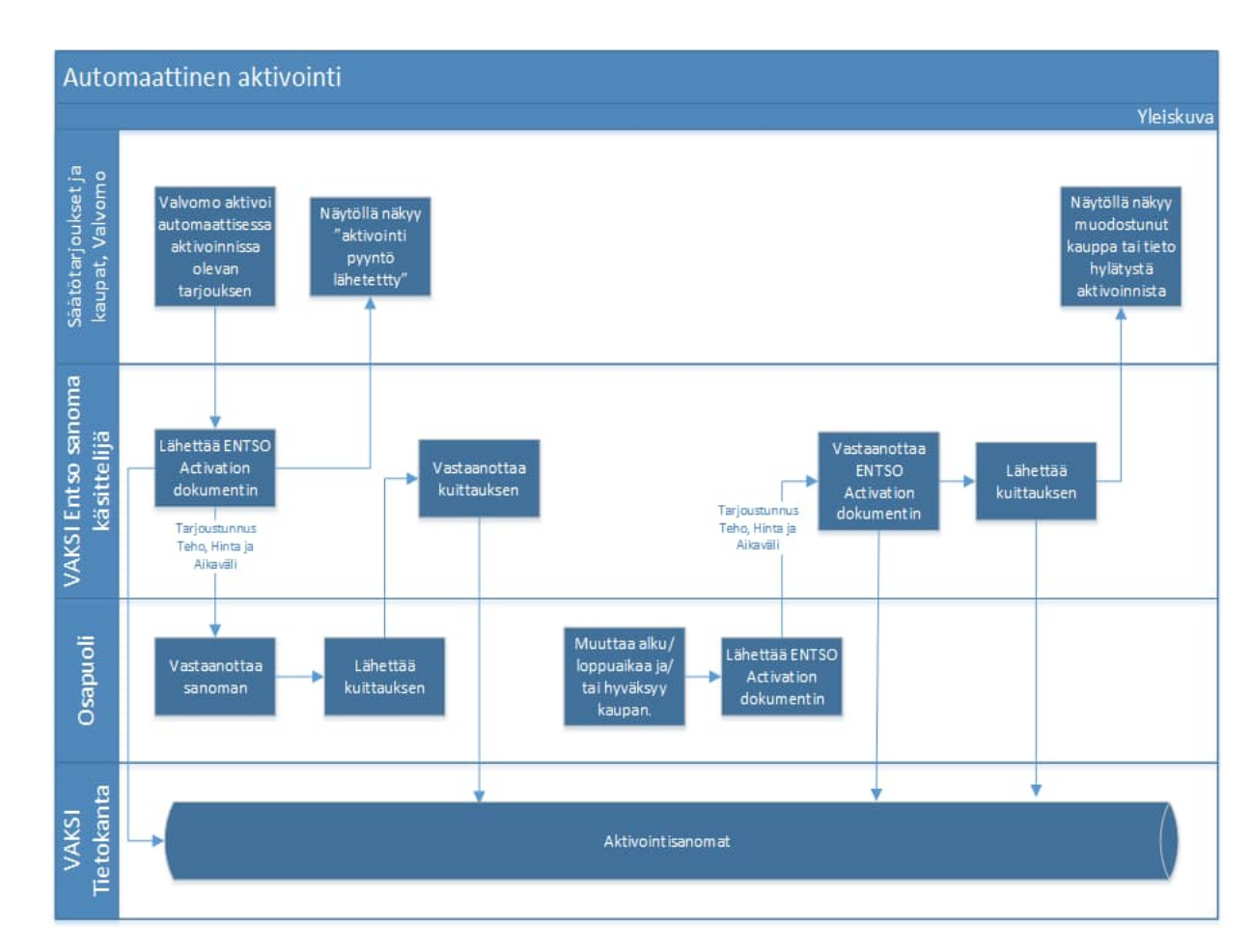

#### Electronic ordering of mFRR energy bids using messages

- An order in the mFRR energy market is sent to a party as a message (ENTSO-E ERRP activation document).
- The party's system sends an acknowledgement message of receiving the order.
- The party sends a message acknowledging an accepted order.

| ent Attribu | ute                             | Code and description                                                    | A09 Cancelled (The tender indicated in the time series has been                                                                                                    |  |  |  |  |
|-------------|---------------------------------|-------------------------------------------------------------------------|----------------------------------------------------------------------------------------------------|--|--|--|--|
|             |                                 | Activation Document                                                     | completely cancelled. In this case the resources are no longer                                                                                                    |  |  |  |  |
| on Docum    | nent                            | Unique identification of the document                                   | available to all Acquiring System Operators), i.e. rejection.                                                                                                    |  |  |  |  |
| nt Identifi | ication                         |                                                                         | Resource Object Identification of the resource that is used to supply energy capabilities to                                                                           |  |  |  |  |
| Docum       | nent Version                    | Fixed 1                                                                 | the System Operator                                                                                                    |  |  |  |  |
| Docum       | nent Type                       | A36 Deactivation document                                               | Period                                                                                                    |  |  |  |  |
|             |                                 | A39 SATCR activation                                                    | Time Interval The start and end date and time of the time interval of the period in                                                                                    |  |  |  |  |
|             |                                 | A40 DATCR activation (normal activations based on MOL)                  | question                                                                                                    |  |  |  |  |
|             |                                 | 215 BATCK activation, move (change) of planned production               | Resolution The time resolution is always the difference between the Time Interval End                                                                                  |  |  |  |  |
|             |                                 | A41 Activation response                                                 | and the Time Interval Start.                                                                                                    |  |  |  |  |
|             |                                 | Code 430 SATCO activation is aphysical in Descent                       | Interval                                                                                                    |  |  |  |  |
| Brocord     | Tuno                            | A39 Secondary receipe process in EPP A market                           | Pos The position of the observation in a time series – Always 1                                                                                                    |  |  |  |  |
| Process     | siype                           | A23 Secondary reserve process i.e. PRIVA market                         | Qty The quantity for the interval in question                                                                                                    |  |  |  |  |
| Sandar      | Identification                  | Aso Tertiary reserve process, i.e. Bannice regulation market            | Reason (Interval Level)                                                                                                    |  |  |  |  |
| Sender      | Pala                            | Identification of the party who is sending the bocument                 | Reason Code Z20 Frequency regulation                                                                                                    |  |  |  |  |
| Sender      | Role                            | AU4 System operator                                                     | Z21 System regulation                                                                                                    |  |  |  |  |
| Dessin      |                                 | A27 Resource Provider                                                   |                                                                                                    |  |  |  |  |
| Identifi    | ination                         | identification of the party who is receiving the schedules              |                                                                                                    |  |  |  |  |
| Receive     | as Rele                         | ADA Sustan anarstas (fas the suggested)                                 |                                                                                                    |  |  |  |  |
| neceive     | er noie                         | A04 System operator (for the response)                                  | xml version="1.0" encoding="UTF-8" standalone="true"?                                                                                                    |  |  |  |  |
| Creatio     | on Data Timo                    | Date and time for creation of the document                              | - <activationdocument <="" td="" xmlns="urn:entsoe.eu:wgedi:errp:activatondocument:5:0"></activationdocument>                                                          |  |  |  |  |
| Astivati    | bin Date Time                   | Date and time vor creation of the document                              | xmlns:xsd="http://www.w3.org/2001/XMLSchema"                                                                                                    |  |  |  |  |
| Interval    | don time                        | The buginning and ending date and time of the period covered by the     | xmins:xsi="http://www.w3.org/2001/XMLSchema-instance"><br>Decimentality://www.w3.org/2001/XMLSchema-instance"><br>Decimentality://www.w3.org/2001/XMLSchema-instance"> |  |  |  |  |
| Domair      | 0                               | National area                                                           |                                                                                                    |  |  |  |  |
| Order       | Identification                  | Unique identification of the activation under "Activation ID" The came  | <pre>CDocumentType v="A40"/&gt;</pre>                                                                                                    |  |  |  |  |
| Ordern      | identification                  | Activation id is used in the request and the response                   | <pre>ProcessType v="A30"/&gt;</pre>                                                                                                    |  |  |  |  |
| Order       | Identification                  | The version of the activation order decremented with one for each       | <senderidentification codingscheme="NFI" v="FG"></senderidentification>                                                                                                |  |  |  |  |
| Version     | n                               | Treasmission of the document from the System Regrator. The same version | <pre><senderrole v="A04"></senderrole></pre>                                                                                                    |  |  |  |  |
|             |                                 | is used in the regiment and the response                                | <receiveridentification codingscheme="NFI" v="ASIAKAS"></receiveridentification>                                                                                       |  |  |  |  |
|             |                                 | Activation Time Series                                                  | <pre><receiverrole v="A27"></receiverrole></pre>                                                                                                    |  |  |  |  |
| Allocati    | tion                            | Reference to relevant bid or an "Move of planned production ID".        |                                                                                                    |  |  |  |  |
| Identifi    | ication                         |                                                                         | <activation imeinterval="" v="2016-01-20113:002/2016-01-20114:002/"></activation>                                                                                      |  |  |  |  |
|             |                                 | The "Move of planned production ID" is only used for Document Type Z15  |                                                                                                    |  |  |  |  |
|             |                                 | (DATCR activation, move (change) of planned production)                 | <pre><orderidentificationversion v="1"></orderidentificationversion></pre>                                                                                             |  |  |  |  |
| Resource    | rce Provider                    | The identification of the Resource Provider related to the contract     | - <activationtimeseries></activationtimeseries>                                                                                                    |  |  |  |  |
|             |                                 | identification                                                          | <allocationtidentification v="98765432"></allocationtidentification>                                                                                                   |  |  |  |  |
| Busines     | ss Type                         | A01 Production                                                          | <resourceprovider v="LAITOS"></resourceprovider>                                                                                                    |  |  |  |  |
|             |                                 | A04 Consumption                                                         | <businesstype v="A97"></businesstype>                                                                                                    |  |  |  |  |
|             |                                 | A12 Secondary control (A time series concerning secondary reserve)      | <acquiringarea a017="" codingscheme="A017/&gt;&lt;br&gt;CodingScheme=" v='10YFI-1U"'></acquiringarea>                                                                  |  |  |  |  |
|             |                                 | (FRR-A, earlier LFC)                                                    | ConnectingArea v= 10TF1-1U" CodingScheme="A01"/>                                                                                                    |  |  |  |  |
|             |                                 | A96 Automatic frequency restoration reserve                             |                                                                                                    |  |  |  |  |
|             |                                 | A97 Manual frequency restoration reserve                                | Status v="A10"/>                                                                                                    |  |  |  |  |
| Acquiri     | uiring Area Market Balance Area |                                                                         | - <period></period>                                                                                                    |  |  |  |  |
| Connec      | cting Area                      | Warket Balance Area (repeated from Acquiring Area)                      | < <u>TimeInterval v="2016-01-20T13:00Z/2016-01-20T14:00Z"/&gt;</u>                                                                                                    |  |  |  |  |
| Measur      | ire Unit                        | MAW MW                                                                  | <resolution v="PT1H"></resolution> <                                                                                                    |  |  |  |  |
| Directio    | on                              | A01 Up                                                                  | - <interval></interval>                                                                                                    |  |  |  |  |
|             |                                 | A02 Down                                                                | <pos v="1"></pos>                                                                                                    |  |  |  |  |
| Status      |                                 | Only in the request:                                                    | <qty v="20"></qty>                                                                                                    |  |  |  |  |
|             |                                 | A10 — Ordered (The quantities in the time series are to be activated)   |                                                                                                    |  |  |  |  |
|             |                                 |                                                                         | < / Doriod >                                                                                                    |  |  |  |  |
|             |                                 |                                                                         |                                                                                                    |  |  |  |  |
|             |                                 | Only in the response:                                                   |                                                                                                    |  |  |  |  |

Example of an activation bid in mFRR energy market.

# 4. Reporting and invoicing

# 4.1 Reporting

# 4.1.1 Real-time reporting

The balance servive provider obligated to supply real-time data to Fingrid. The data exchange must meet the requirements of the most recent prequalification tests of the reserve object. The delivery methods for status information of reserve objects include FEN or KoVa-FEN network (using ELCOM, ICCP, or IEC 60870-5-104 protocols) and web data transfer. For aFRR, the only possible delivery method is the ICCP protocol. In Finland, FEN/KoVa-FEN network connection is provided by Erillisverkot Oy. The BSP can create a real-time data transfer connection independently or use a service provider. If a service provider is chosen for real-time communication, the provider must first arrange real-time data transfer to the service provider, after which all necessary real-time communication testing is handled by the service provider and Fingrid

Setting up a real-time data exchange connection between the BSP and Fingrid involves the following steps:

- 1. Ensure the implementation of data exchange in your own systems.
- 2. Select the protocol for real-time data exchange.
- 3. Notify Fingrid about the establishment of the data transfer connection.
- 4. Arrange the testing of the real-time connection with Fingrid.

#### FEN / KoVa FEN:

- 1. Notify Erillisverkot Oy of your interest in establishing a FEN / KoVa FEN network connection.
- 2. Create the necessary protocol partner with the help of your real-time system provider.
- 3. Inform Fingrid of the need for a real-time connection, after which you will receive the AIEF document containing the necessary information for establishing the connection with Fingrid's real-time system.

Web data transfer:

- 1. Notify Fingrid of the system's IP address for firewall whitelisting.
- 2. Fingrid will handle the integration of data exchange between the reserve provider and Fingrid.

The BSP must must note that the aFRR real-time data transfer connection must be established separately, and it requires a separate ELCOM/ICCP data transfer connection.

The BSP must provide Fingrid with a description of the implementation of the real-time data calculation along with the prequalification test report.

The required real-time signals for reserve targets and their requirements are comprehensively available in the <u>Reserve infromation exchange -signal list</u>.

In addition to real-time data for reserves, other requirements have been defined for electrical equipment and power plants connected to the Finnish power system. The real-time data exchange for these must comply with the currently valid <u>Real-Time information exchange –guide</u>. The same

information (for example, active power measurement) does not need to be provided twice if it is already supplied for other reasons and meets the required accuracy.

#### FCR

The update interval must be 60 seconds at most, unless otherwise specified.

Required information from each reserve unit:

- Volume of maintained reserve capacity (MW), separately for FCR-N, FCR-D up and FCR-D down
- Momentary active power (MW)

Volume of maintained reserve describes the current actual volume of the maintained capacity. Activation of the reserve must not reduce the volume of the maintained capacity.

The accuracy for reporting active power and maintained reserve capacity must be within  $\pm 5$  % for targets under 1,5 MW,  $\pm 1$  % for targets between 1,5-10 MW, and  $\pm 0,5$  % for targets over 10 MW. The resolution should be 0,01 MW

For weather dependent reserves also:

• Available active power, Pavailable (MW), update interval 10 seconds

Additionally, for Limited Energy Reservoir's (LER):

- Remaining activation capability (min), separately for FCR-N, FCR-D up and FCR-D down
- Normal state energy management (NEM) power (MW), separately for FCR-N, FCR-D up and FCR-D down
- Alert state energy management (AEM) status (on = 1, off = 0), separately for FCR-N, FCR-D up and FCR-D down

The remaining activation capability of a reserve expresses how long the reserve could be fully and continuously activated with the energy currently available.

• The reported activation capability of FCR-N is the minimum of the upwards and downwards endurance.

If the information on LER is reported from an aggregated resources, the data is delivered as follows:

- AEM status = 1, if even one sub-target has activated reserve level management.
- The remaining activation capacity is reported as the minimum value of the individual objects in the portfolio.

More information and the calculation formulas: <u>Technical Requirements for Frequency Containment</u> <u>Reserve Provision in the Nordic Synchronous Area</u>

#### FFR

The update interval must be 60 seconds at most, unless otherwise specified.

Required information from each reserve unit:

- Volume of maintained reserve capacity (MW)
- Momentary active power (MW)

Volume of maintained reserve describes the current actual volume of the FFR maintained. Activation of the reserve must not reduce the volume of the reserve maintained.

The accuracy for reporting active power and maintained reserve capacity must be within  $\pm$  5 % for targets under 1,5 MW,  $\pm$  1 % for targets between 1,5-10 MW, and  $\pm$  0,5 % for targets over 10 MW. The resolution should be 0,01 MW

For weather dependent reserves also:

• Available active power, Pavailable (MW), update interval 10 seconds

More information and the calculation formulas: <u>The technical requirements and the prequalification</u> process of Fast Frequency Reserve (FFR)

#### aFRR

The update interval must be 10 seconds at most, unless otherwise specified.

Required information from each reserve unit:

- Volume of maintained reserve capacity, separately for up and down regulation (MW)
- Momentary active power (MW)
- Amount of activated reserve (MW)
- Retransmission of the activation signal sent by Fingrid.
- Retransmission of the watchdog signal, update interval 4 seconds.

For weather dependent reserves also:

• Available active power, Pavailable (MW)

Volume of maintained reserve capacity describes the current actual volume of the maintained aFRR. Activation of the reserve must not reduce the volume of the reserve maintained.

The volume of maintained reserve, momentary active power and the amount of activated reserve are reported to the nearest 0,1 MW.

#### mFRR

The update interval must be 60 seconds at most, unless otherwise specified.

Required information from each reserve unit:

 Active power measurement (MW) or other real-time data that enables Fingrid to verify the activation of the reserve

The active power is reported to the nearest 0,1 MW.

#### 4.1.2 Reporting of FCR hourly market trades

The FCR hourly market trades can be seen in Vaksi in the Reserve bids menu under 'Search for hourly market bids and trades.

BSPs may also receive the trades reports from Fingrid in XML format, see section 2.2.3.

# 4.1.3 Reporting of FFR trades

The FFR trades can be seen under 'Search FFR bids and trades in the Reserves/FFR menu in Vaksi. BSPs may also receive the trades reports from Fingrid in XML format, see section <u>2.2.3</u>.

# 4.1.4 Reporting and invoicing data of aFRR trades

The aFFR capacity market trades can be seen on NMMS platform and under "Search aFRR reserve bids and trades" in the aFRR menu on Vaksi.

The aFFR energy market trades can be seen in VAKSI

• aFRR  $\rightarrow$  aFRR energy market 15Min  $\rightarrow$  Reporting of aFRR energy bids and trades

BSPs may also receive the trade reports from Fingrid in XML format, see section 2.2.3.

# 4.1.5 Reporting of mFRR energy bids and trades

The page 'mFRR bid input' screen shows the bids entered for a specific time period.

Trades and bids can be viewed on the 'Reporting of mFRR bids and trades' page using different search criteria.

The tree menu on the home page also contains an Excel report, in which trades and bids are shown as hourly time series divided into production and consumption.

# 4.1.6 Reporting of mFRR capacity market results

The results of the mFRR capacity market will be reported in Vaksi:

• *mFRR*  $\rightarrow$  Hourly markets  $\rightarrow$  *mFRR* capacity sale report

It is also possible to report the result using a message

- Messages are sent daily after the procurement has been made.
- In the message, it is reported for each bid whether the bid was accepted in the auction completely, partially, or not at all."
- The total procurement volume and the marginal price of the hour are also published on Fingrid's website, Open Data platform and on the ENTSO-E transparency platform

# 4.1.7 Reporting of balancing energy

The balancing energies are reported along with the Imbalance Settlement performed by eSett Oy.

# 4.1.8 FFR and FCR history data

Balancing Service Provider shall store history data for at least 14 days.

Fingrid requests history data via email, and providers can appoint several contact persons for history data requests.

The data must be delivered as reserve unit specific .csv files in a format specified by Fingrid after five workdays from the request at the latest

The file to be sent should be named in the format: [Date]\_[Area]\_[Resource]\_[Interval]\_[Timezone].csv, where

[Date] is date at which the data is written to the file, format YYYYMMDD, e.g. 20180916 [Area] is the area, where the reserve object is located, in Finland FI [Resource] is the name of the reserve object as it is written in the Restore-system [Interval] is the time period from which the history data is being delivered, format YYYYMMDDThhmm-YYYYMMDDThhmm, e.g. 20180914T0935-20180914T0935 (according to standard ISO 8601) [Timezone] is the time zone of the data,e.g. CET or UTC

#### Format of the file to be delivered:

- The file must contain a title line and the corresponding value lines.
- The character encoding standard to be used is ASCII, fields must be separated by a semicolon (;), the decimal separator is comma (,) and the line break is ASCII/CRLF
- Date and time must be presented in the format YYYYMMDDThhmmss.nnn in accordance with the ISO 8601 standard, where 'nnn' represents fractions of second

The numerical values must be presented to three decimal places without units.

Status information (on/off) must be reported as binary (0 = off, 1 = on).

The data save interval for FCR must be at least 1 second and for FFR at least 0,1 seconds.

Sign rule for instantaneous active power: net consumption negative (-), net generation positive (+).

#### Example of contents for FFR:

DateTime,Cap\_Ffr,InsAcPow,GridFreq,ContSetP,ContMode,ContOutSig,inLimFfr 20180914T093502.000,10.000,10.000,50.000,10.000,FFR1,0.000,0 20180914T093503.000,10.100,10.100,49.990,10.100,FFR1,0.000,0

### Required FCR history data:

| Name                                                      | Description                                 | Unit   |
|-----------------------------------------------------------|---------------------------------------------|--------|
| InsAcPow                                                  | Instantaneous active power                  | MW     |
| GridFreq                                                  | Grid frequency                              | Hz     |
| Baseline                                                  | Power setting, calculated baseline          | MW     |
| Cap_Fcrn<br>Cap_FcrdUp<br>Cap_FcrdDo                      | Reserve capacity maintained                 | MW     |
| Pmax                                                      | Maximum power of the Reserve Unit           | MW     |
| Pmin                                                      | Minimum power of the Reserve Unit           | MW     |
| ContStatus_Fcrn<br>ContStatus_FcrdUp<br>ContStatus_FcrdDo | Controller status                           | on/off |
| RegStr_Fcrn<br>RegStr_FcrdUp<br>RegStr_FcrdDo             | Balancing power                             | MW/Hz  |
| Endurance_Fcrn<br>Endurance_FcrdUp<br>Endurance_FcrdDo    | Activation endurance*                       | min    |
| NEM                                                       | Normal state energy management (NEM) power* | MW     |
| AEM                                                       | Alert State Energy Management (AEM) status* | on/off |
| Act_Fcrn<br>Act_FcrdUp<br>Act_FcrdDo                      | Activated reserve (calculated)              | MW     |

\* For Limited Energy Reservoirs (LER) only

In addition, Fingrid recommends recording the variables that affect the available active power for weather-dependent production (wind speed, solar radiation, etc.).

Required FFR history data:

| Name       | Description                                              | Unit   |
|------------|----------------------------------------------------------|--------|
| InsAcPow   | Instantaneous active power                               | MW     |
| GridFreq   | Grid frequency                                           | Hz     |
| Cap_Ffr    | Reserve capacity maintained                              | MW     |
| ContSetP   | Controller set value                                     | MW     |
| ContOutSig | Controller output (optional)                             | MW     |
| ContMode   | Controller mode                                          | String |
| inLimFfr   | Indicator of potential activation limitations (optional) | on/off |

In addition, Fingrid recommends recording the variables that affect the available active power for weather-dependent production (wind speed, solar radiation, etc.).

#### 4.1.9 aFRR history data

Balancing Service Provider shall store aFRR history data for at least 1 month.

Fingrid requests history data via email, and providers can appoint several contact persons for history data requests.

The data must be delivered as reserve unit specific .csv files in a format specified by Fingrid after five workdays from the request at the latest.

The file to be sent should be named in the format: [Date]\_[BSP]\_[Interval]\_[Timezone].csv, where

Date] is date at which the data is written to the file, format YYYYMMDD, e.g. 20180916 [BSP] is the name of the BSP [Interval] is the time period from which the history data is being delivered, format YYYYMMDDThhmm-YYYYMMDDThhmm, e.g. 20180914T0935-20180914T0935 (according to standard ISO 8601)

[Timezone] is the time zone of the data,e.g. CET or UTC

#### Format of the file to be delivered:

- The file must contain a title line and the corresponding value lines.
- The character encoding standard to be used is ASCII, fields must be separated by a semicolon (;), the decimal separator is comma (,) and the line break is ASCII/CRLF
- Date and time must be presented in the format YYYYMMDDThhmm

The numerical values must be presented to three decimal places without units.

The data recording interval for aFRR is 1 minute, and the records use a 1-minute average calculated from real-time.

#### Required aFRR history data:

| Name           | Description                                | Unit |
|----------------|--------------------------------------------|------|
| aFRR_cap_up    | Maintained aFRR capacity up                | MW   |
| aFRR_cap_down  | Maintained aFRR capacity down              | MW   |
| aFRR_activated | Activated aFRR energy                      | MW   |
| aFRR_signal    | aFRR control signal received from Fingrid. | MW   |

# 4.2 Invoicing

# 4.2.1 Invoicing guide

The energy fees are billed at the same time as imbalance power billing. The balance service provider invoices Fingrid for the sold reserve capacity. If the sanctions determined for the billing period exceed the capacity compensation, the BSP is also obliged to send an invoice (negative value) in these situations. The invoice must include the following information:

- Invoices primarily as e-invoices, billing information available: <u>https://www.fingrid.fi/en/pages/contacts/billing-addresses/</u>,
- Invoice reference Fingrid's contact person, Reserves: Kim Nyyssönen,
- Information on separate lines about the service or goods sold (reserve products), quantity (including undelivered separately), unit price, price excluding VAT, amount of VAT and price including VAT per line,
- Billing period,
- Information of the invoicing company: Official name, business ID, VAT number, and payment information,
- Contact person and contact details for clarification

The BSP sends Fingrid an invoice for the maintained reserves of the previous month on the tenth day of each month or the next business day.

# 4.2.2 Reserve invoicing based on real-time data

The input data is unit-specific real-time data of a balancing service provider's maintained volume of FCR-N, FCR-D up, FCR-D down, FFR, aFRR up and aFRR down capacity. Maintained volumes of FCR-N, FCR-D up and down, FFR and aFRR up and down are calculated separately according to the same principle.

- 1-min averages are calculated using real-time data, on which later calculations are based.
- 1-min averages of reserve units in the same portfolio are summed → this yields the maintained portfolio-specific reserve capacity.
- The comparison of the maintained reserve to reserve trades must be done with 1 min accuracy without temporal netting.

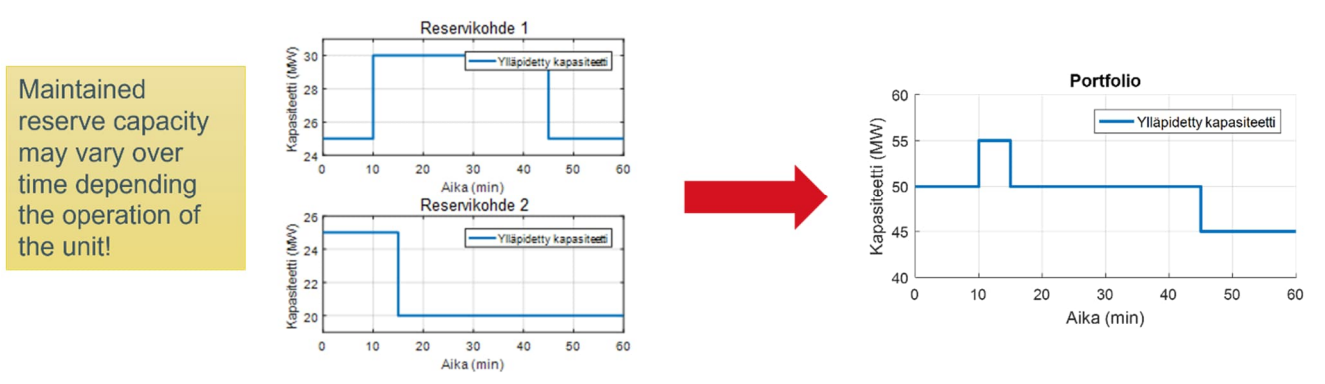

Calculation principle of yearly and hourly market capacity to be used in invoicing:

 Trading period-specific reserve capacity to be used in invoicing: Yearly market capacity: Red area / 60 min

Hourly market capacity: Yellow area / 60 min

- Billing reviews are based on minute data, which is used to determine the hourly sum
- Sanctions are calculated on the basis of undelivered reserve capacity

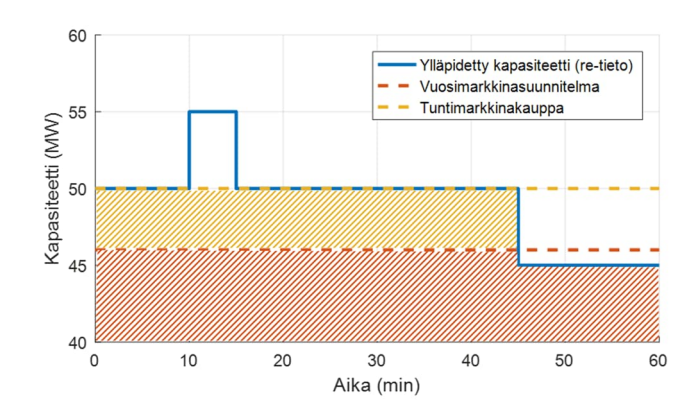

# 4.3 Undelivered reserve

The reserve supplier can only participate in the reserve market with available reserve capacity, i.e. in the event of a failure, submitted offers must be edited/deleted.

If a restriction appears for the reserve supplier at the time of use or for future market time periods (in which the party has binding offers or approved trades), the planned maintenance of the reserve must be carried out at the party's other approved reserve sites.

If fault limits or completely interrupts the maintenance of the reserve, the Reserve supplier must notify Fingrid without delay in writing to the address reservit@fingrid.fi and Fingrid reserve responsible (information available at Fingrid www-site). The notification must contain information about the party, the reserve object, a description of the reasons for the failure and the estimated start and end of the obstacle.

In addition, BSP-specific shortfalls in reserve capacity of more than 10 MW or unfeasible mFRR energy offers must be reported to Fingrid's central network center at tasehallinta@fingrid.fi or by phone.

If the reported disruption in maintenance is determined by Fingrid to be a force majeure (see definition in contract appendix 1), no sanctions will accrue to the Reserve supplier. The reserve supplier must mention separately if some of the sanctions are not on the invoice.